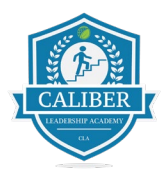

## **Caliber Leadership Academy**

**Department: Vendor Training** 

Process: V 3.14 How to Restart your Phone for Latest App Updates

## Force restart iPhone

- 1. Press and quickly release the volume up button.
- 2. Press and quickly release the volume down button.
- 3. Press and hold the side button.
- 4. When the Apple logo appears, release the side button.

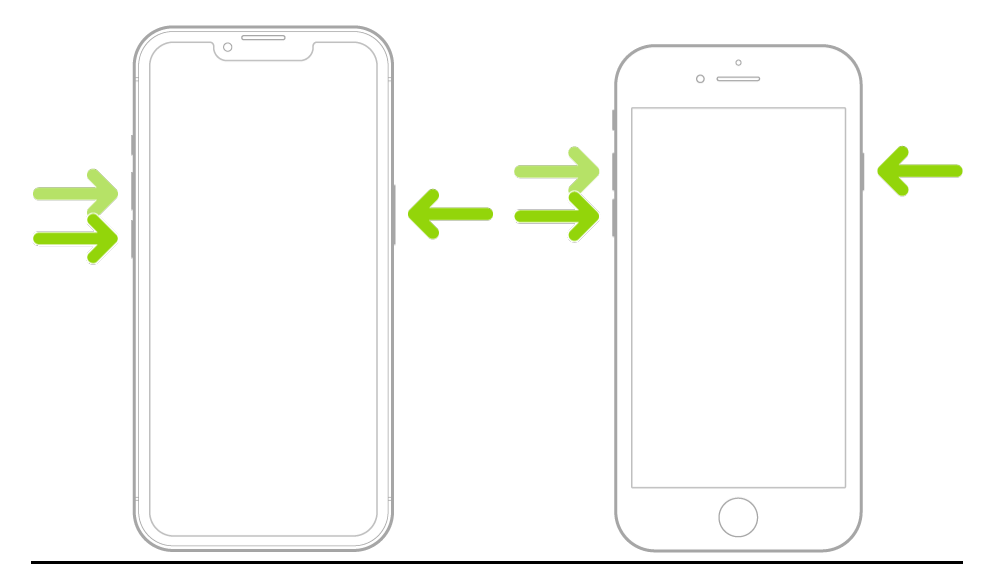

Force restart iPhone X and later, iPhone 8, or iPhone 8 Plus:

1. Press and release the volume up button.

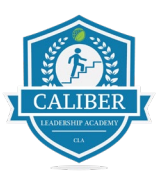

- 2. Press and release the volume down button.
- 3. Press and hold the side button.
- 4. When the Apple logo appears, release the button.

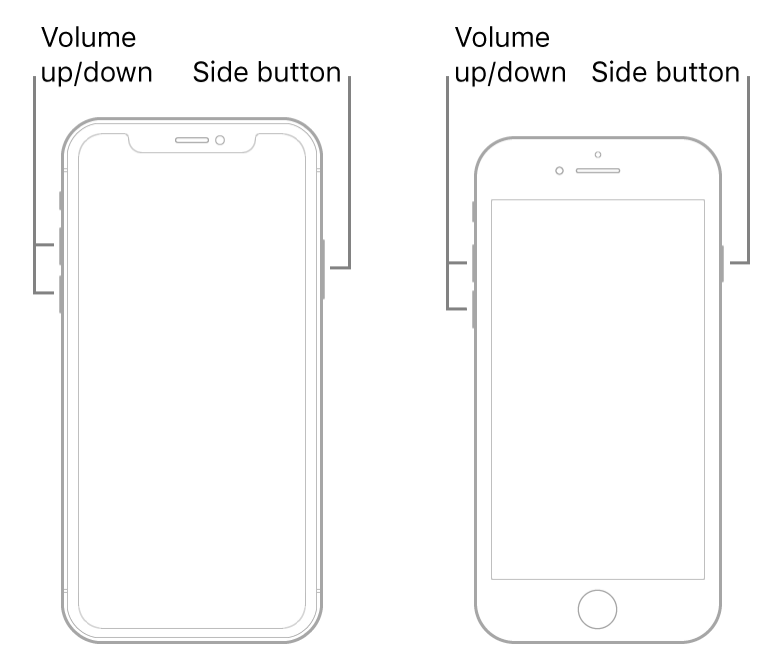

## Force restart an iPhone with Face ID, iPhone SE (2nd generation), iPhone 8, or iPhone 8 Plus

- 1. Press and quickly release the volume up button.
- 2. Press and quickly release the volume down button.
- 3. Press and hold the side button.
- 4. When the Apple logo appears, release the button.

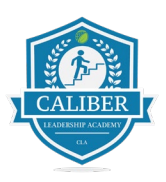

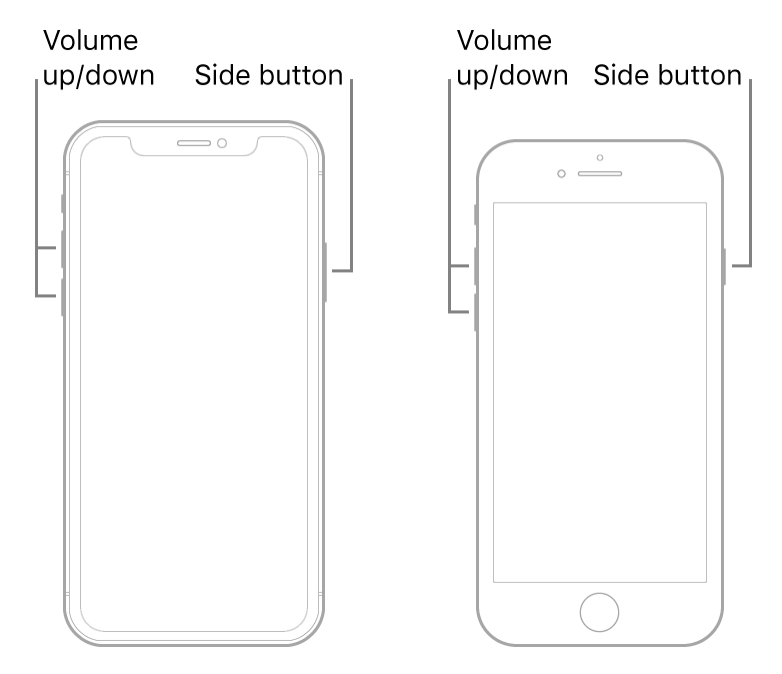